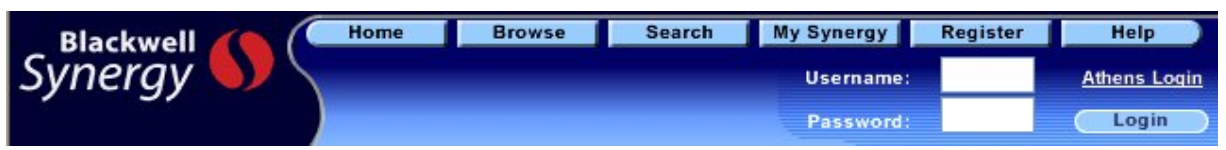

Blackwell Synergy เป็นฐานข้อมูลวารสารอิเล็กทรอนิกส์ของสำนักพิมพ์ Blackwell Publishing ครอบคลุมบทความ

# ้ มากกว่า 5 แสนเรื่อง จากวารสารวิชาการมากกว่า 800 ชื่อ ในสาขาวิชาการต่าง ๆ ดังนี้

Agricultural and Animal Sciences Business, Economics, Finance, Accounting, Mathematics and Statistics Engineering, Computing and Technology Health Sciences Humanities

Law Life and Physical Sciences Medicine Social and Behavioral Sciences The Arts

# การเข้าใช้ฐานข้อมูล

เข้าใช้ที่ CU Digital Library <u>http://www.car.chula.ac.th</u>

หัวข้อ Find CU Reference Databases

เลือก General & Interdisciplinary Sciences

แล้วเลือกฐานข้อมูล Blackwell Synergy

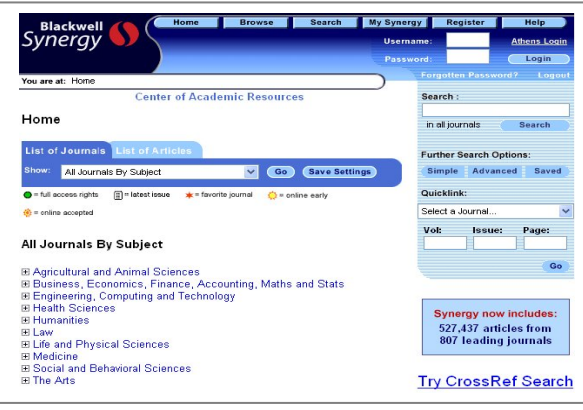

## วิธีการสืบค้น

### Browse

#### Search

Browse การสืบค้นแบบไล่เรียง โดยคลิกเลือกอ่านวารสารที่ ต้องการตามสาขาจากหน้าจอแรกภายใต้หัวข้อ All Journals By Subject หรือ คลิกเลือกตามการจัดเรียงของวารสารภายใต้หัวข้อ List of Journals หรือ ใช้ทางเลือก Browse ซึ่งอยู่ส่วนบนของ หน้าจอ เพื่อเลือกอ่านวารสารซึ่งจัดเรียงตามอักษร A-Z ไว้ให้

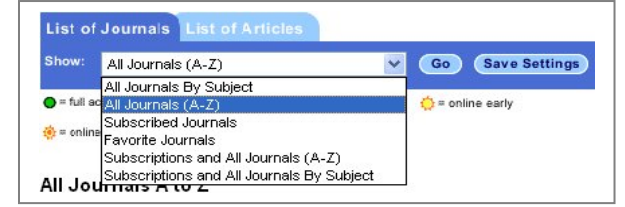

#### Search ทางเลือกการสืบค้น 4 แบบ

- Quick Search
- Simple Search
- Advanced Search
- CrossRef Search

Quick Search การสืบค้นแบบเร็วจากหน้าจอแรก โดยพิมพ์คำค้น ในช่อง Search ด้านขวาของหน้าจอ แล้วคลิกป่ม Search

| Search :        |        |  |
|-----------------|--------|--|
|                 |        |  |
| in all journals | Search |  |

Simple Search การสืบค้นแบบง่ายโดยคลิกที่แถบเมนู Search ด้านบนหน้าจอ หรือ คลิกที่ปุ่ม Simple ด้านขวาของหน้าจอแรก วิธีการสืบค้น

1. พิมพ์คำค้นในช่อง Search for

- ใช้เครื่องหมาย " " คร่อมคำค้นหากเป็นวลี เช่น
- " white blood cell"
- ใช้ Wildcards (\*) ต่อท้ายรากคำเพื่อช่วยขยาย จำนวนผลการสืบค้น เช่น comput\* หมายถึง ค้น computer, computers, computing ฯลฯ

- ใช้ Boolean operators เชื่อมคำค้น ได้แก่ AND, OR, NOT และต้องพิมพ์คำเชื่อมเหล่านี้เป็นอักษรตัวพิมพ์ ใหญ่ สำหรับ AND และ NOT สามารถใช้เครื่องหมาย + และ – แทนได้ตามลำดับ เช่น blood+cell หมายถึงผล การสืบค้นทุกบทความต้องมีคำค้นทั้ง blood และ cell เป็นต้น

 จำกัดการสืบค้นในหัวข้อ Search In ต้องการสืบค้นจากวารสาร ทุกชื่อให้คลิกเลือก All Journals หรือ สืบค้นจากวารสารที่ต้องการ ให้คลิกเลือกจากรายการในหัวข้อ The Journal หรือ เลือกสืบค้น วารสารตามสาขาในหัวข้อ The Subject Discipline and Group

3. คลิกปุ่ม Search

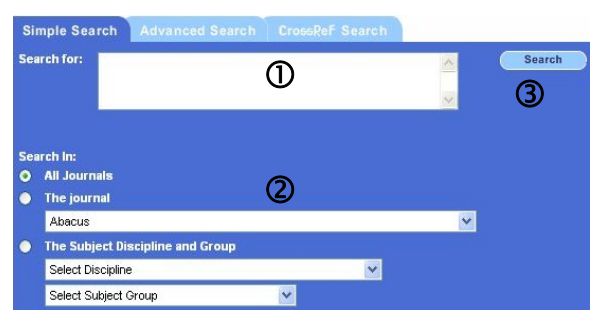

Advanced Search การสืบค้นขั้นสูง โดยสามารถกำหนด เขตข้อมูลในการสืบค้น และเงื่อนไขต่าง ๆ เพื่อให้การสืบค้น เฉพาะเจาะจง

<u>วิธีการสืบค้น</u>

- พิมพ์คำค้นในช่อง Search for โดยรูปแบบคำค้นเหมือนกับ การค้นใน Simple Search
- เลือกเขตข้อมูลที่ต้องการค้น ได้แก่ Abstract, Article Title, Keywords, Author, Journal Publication Year, Citation Author และ Full Text
- 3. เลือกคำเชื่อม AND, OR, NOT หากมีคำค้นมากกว่า 1 คำ
- 4. จำกัดการสืบค้นจากชื่อวารสารหรือสาขาที่ต้องการ
- 5. จำกัดช่วงเวลาของข้อมูล
- 6. คลิกปุ่ม Search

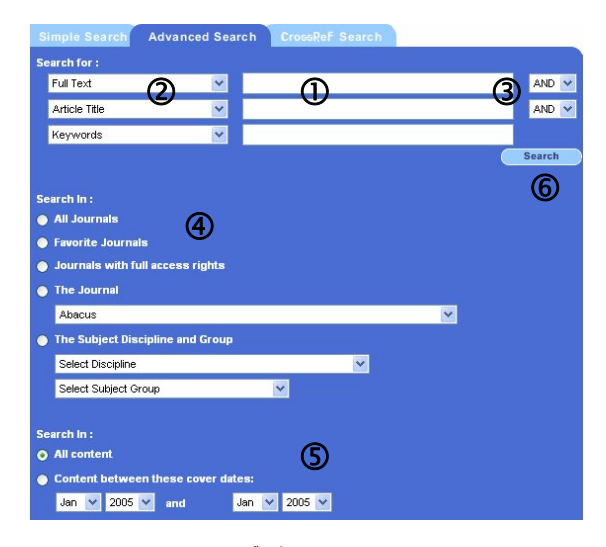

CrossRef Search การสืบค้นบทความจากวารสารของ 25 สำนักพิมพ์ ในโครงการ CrossRef Search Pilot Project โดยใช้ ระบบการสืบค้นของ Google

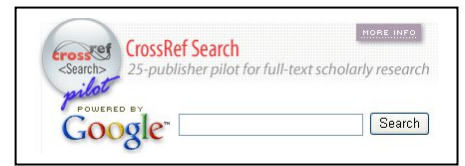

### การแสดงผลการสืบค้น

หน้าจอผลการสืบค้นจะประกอบด้วย จำนวนผลการสืบค้น ชุด คำค้นที่ใช้ (Search Query) และ รายการผลการสืบค้น

ผลการสืบค้นจัดเรียงตามความเกี่ยวข้อง (Relevancy) และสามารถ ปรับการจัดเรียงเป็นแบบตามปีพิมพ์(Date) ได้

ผลการสืบค้นแต่ละรายการแสดงสรุปย่อ(Summaries) และสามารถ

ปรับไม่ให้แสดงสรุปย่อได้ โดยคลิกที่ no ตรง Display summaries

อ่าน**บทคัดย่อ** คลิกปุ่ม Abstract

อ่าน**บทความฉบับเต็ม** คลิกปุ่ม PDF

**จัดเก็บบทความ**ที่ต้องการ คลิกปุ่ม Add to Favorites

เลือกบทความ เพื่อ download บทคัดย่อเข้าโปรแกรม Reference Manager ให้คลิก <sup>Highlight</sup>

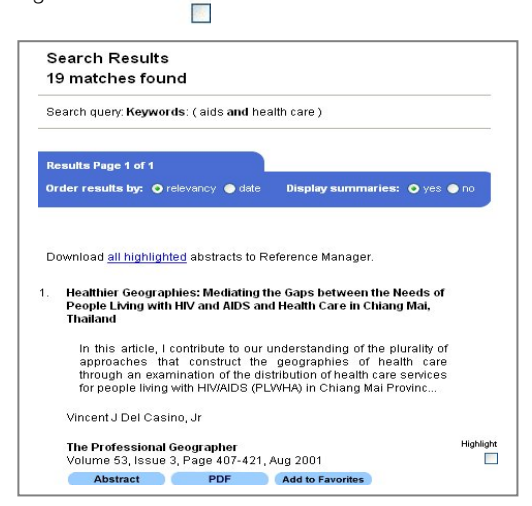

หลังจากได้ผลการสืบค้นแล้ว หากยังไม่ตรงตามต้องการ สามารถ ปรับคำค้น หรือ สืบค้นใหม่ได้ ตรงกรอบทางเลือกด้านขวาของ หน้าจอการแสดงผล

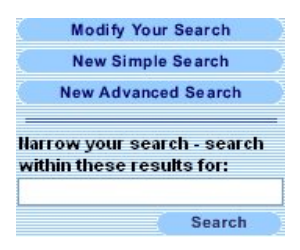

# การพิมพ์/บันทึกผลการสืบค้นลงไฟล์

- บทคัดย่อ หรือ เอกสารฉบับเต็มแบบ HTMLให้ใช้คำสั่ง Print หรือ Save As ในเมนู File ของเว็บเบราว์เซอร์
- เอกสารฉบับเต็มแบบ PDF ให้ใช้คำสั่ง Print หรือ Save As ของโปรแกรม Acrobat Reader

#### My Synergy

ในการสืบค้นสามารถจัดเก็บวารสารหรือบทความที่สนใจไว้ในพื้นที่ ใช้งานส่วนบุคคล โดยระบบจัดเก็บและให้เรียกดูข้อมูลได้จากแถบ เมนู My Synergy ซึ่งอยู่ด้านบนของหน้าจอ และการใช้งานเมนูนี้ จะต้องลงทะเบียนที่เมนู Register เพื่อกำหนด username และ password ก่อน แล้ว login เข้าฐานข้อมูลเพื่อสืบค้น

| Blackwell | Home | Browse | Search | My Synergy | Register | Help         |
|-----------|------|--------|--------|------------|----------|--------------|
| Synergy   |      |        |        | Username:  |          | Athens Login |
|           |      |        |        |            | Login    |              |

## การออกจากฐานข้อมูล

หากเข้าใช้ฐานข้อมูลด้วยการ login หลังเลิกใช้ ให้ logout ด้วย

จัดทำโดย ศุภกร เมาลานนท์ สถาบันวิทยบริการ จุฬาลงกรณ์มหาวิทยาลัย (พิมพ์ครั้งที่ 1) พฤษภาคม 2548